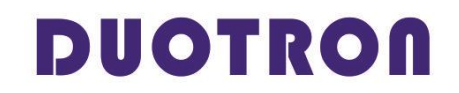

• Porcelain Furnace EX-3100

# **Operating Instructions**

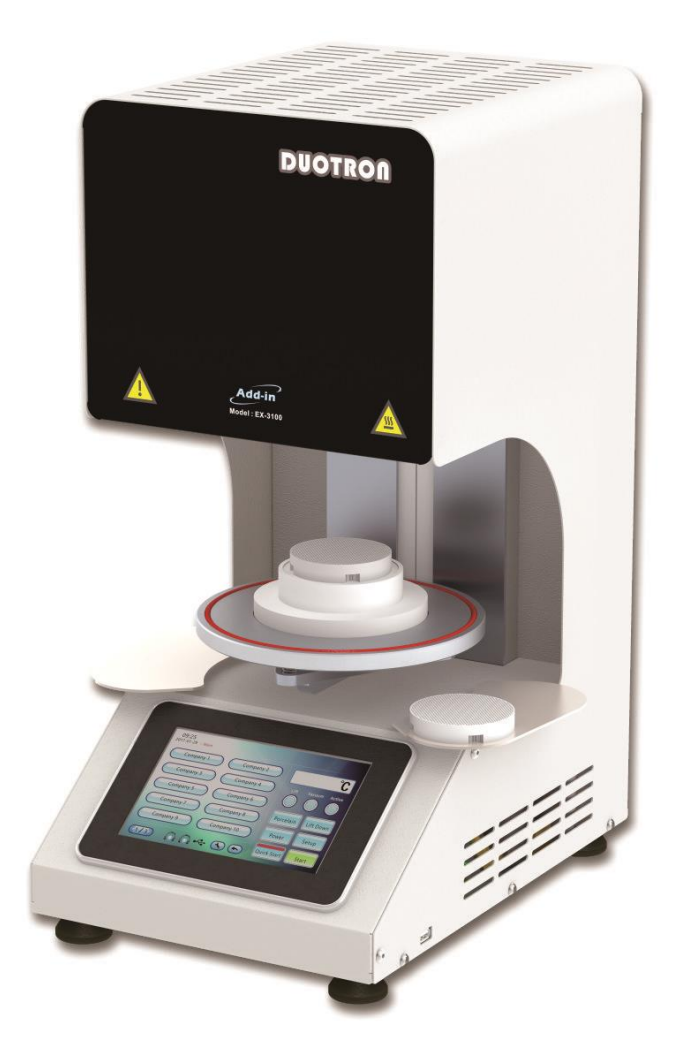

Make sure you carefully read this product manual before using product

Product Warranty is included at the back of this manual <u>www.stomshop.pro</u>

#### - 1 -

### Table Of Contents

| <b>1. Introduction</b>        |
|-------------------------------|
| 2. Product Information5       |
| 3. Technical Data6            |
| 4. Installation7              |
| 5. List of parts8             |
| 6. Front Panel Information10  |
| 7. Programs Setting13         |
| 8. Temperature Setting13      |
| 9. Oven Setting Setup16       |
| <b>10. Operation</b> 19       |
| <b>11. Troubleshooting</b> 20 |
| <b>12. Warranty</b> 24        |

### 1. Introduction

Thank you for purchasing the EX-3100 for your porcelain needs. You are now the proud owner of one of the top quality porcelain furnaces available in the market today. This oven has been designed to optimize your firing process of your porcelain units.

This Operators Manual will explain the installation and operation of the oven as well as help you get the most out of your new EX-3100. Please carefully read the instructions in this manual for the best user experience.

Please ensure that all safety information has been read by the operator before using the oven. The Safety information is divided into two sections: Warning and Caution as described below:

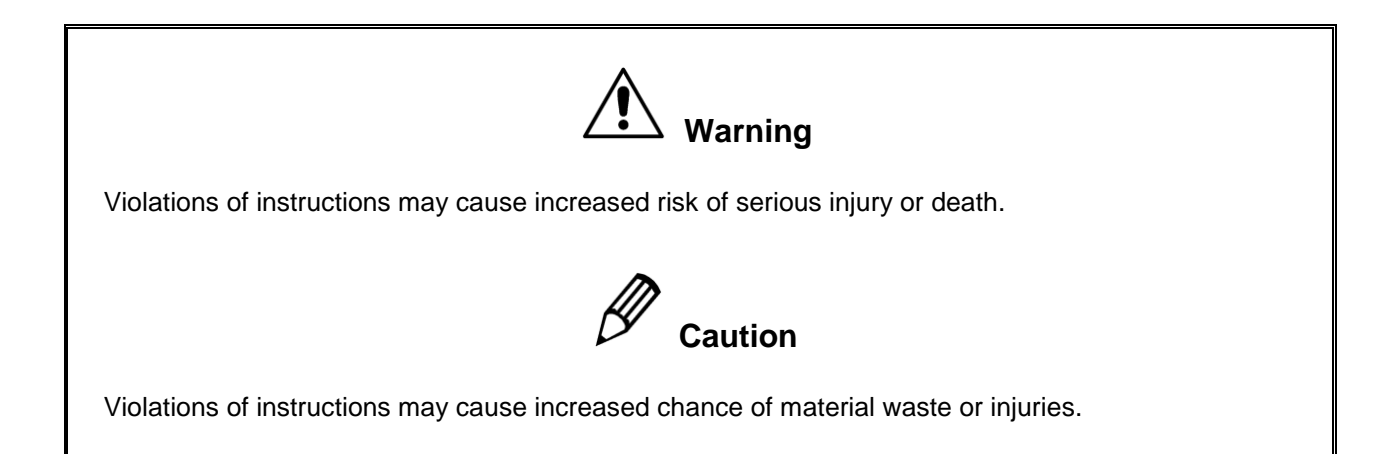

### Warning

1. Do not disassemble, repair or modify any part of the machine without prior approval from an authorized technician.

2. Ensure the oven is properly grounded.

3. Do not cut or modify the power cord. Do not handle the power cord in a manner that may cause damage to the cord.

4. Keep flammable material away from the oven at all times.

5. Keep liquid away from the oven and avoid using the oven in a damp environment to prevent electrical hazard.

6. Ensure that the power plug is firmly plugged into the proper section.

7. Always wear heavy thermal insulated gloves when handling units. Do not open the oven door during operation.

8. Always ensure that the oven is completely stopped before working with the oven and only operate the door when the machine is not in a cycle.

### Caution

1. During machine operation please avoid using the oven functions to prevent accidental stoppage or modification to the programs.

2. Please handle the oven carefully to avoid damage. The furnace contains fragile parts.

3. Do not use in places with a lot of vibration.

4. Please wear proper safety equipment before handling the oven (ie. Wear insulated gloves or use tongs when handling hot trays and wear goggles when handling insulation chamber material).

5. Please read the manual and understand the instructions before using the oven.

6. Insulation chamber may crack after repeated usage due to the nature of the material. If severe cracking occurs, discontinue use of the oven and replace the insulation boards to prevent heat damage to sensitive equipment.

### 2. Product Information

#### (1) Features

- ► 7" TFT LCD High quality display
- ► Touch screen capability
- ► Vacuum pump capability
- ▶ 900 customizable settings
- Customizable cooling settings

#### (2) Display Feature

- ► User defined programs
- ► Progress graph
- ► Cleaning cycle available
- ► Easy to upgrade programs
- ► Custom settings back up capability
- ► Vacuum pump test capability

### 3. Technical Data

#### **Temperature Sensor**

Sensor TypeThermocoupleK-typeSensor Range0~1200 ℃

#### **Main Controller**

| Voltage         | DC 5V                                   |
|-----------------|-----------------------------------------|
| Display         | 7" TFT LCD (Touch screen capability)    |
| Control(RS-232) | 1 Ch. : I/O Controller                  |
| USB             | 1 Ch. : USB port for updates and memory |

#### I/O Controller

| Voltage         | DC 12V                       |
|-----------------|------------------------------|
| Output          | 2 Ch. : Transformer, Fan     |
| Input           | 2 Ch. : Door input, Reserved |
| Control(RS-232) | 1 Ch. : Main Controller      |

#### General

| Voltage        | AC 230V, 50/60 Hz                                       |
|----------------|---------------------------------------------------------|
| Dimensions     | 270(W) x 380(D) x 565(H)                                |
| Temp Range     | +2℃ ~+35℃                                               |
| Fuse           | 10A/AC250V                                              |
| Max. Current   | 6A                                                      |
| Socket-Outlet  | AC 230V, 50/60Hz, Max 300W                              |
| Chamber        | Ø 90mm x 64mm (Center 40 mm)                            |
| Oper. Temp     | +2°C ~ +35°C                                            |
| Oper. humidity | <80%                                                    |
| Max Temp       | $1200^\circ C$ (Do not holding for more than 2 minutes) |
| Weight         | 24kg                                                    |
|                |                                                         |

### 4. Installation

- 1. Verify 230VAC power source prior to using this product.
- 2. Avoid direct sunlight and high humidity as site of installation.
- 3. Be sure the surface is clean and level before placing the oven.
- 4. Allow at least 1 ft of space around the oven in all directions for safe operating platform.

5. Water may accumulate in the air exhaust port during operation. Do not place any electrical appliances near the hose and it is recommended that a cup is placed to catch the water.

6. External vacuum pump should be used only external socket- outlet, AC230V, 50 / 60Hz, please use the vacuum pump under Max 300W

### 5. List of Parts

#### (1) List of Parts

- 1. Furnace housing
- 2. Firing Tray
- 3. Air Ventilation opening
- 4. USB port for program upgrades
- 5. Touch Screen Monitor
- 6. Lower Housing
- 7. Firing chamber
- 8. Furnace Backing plate

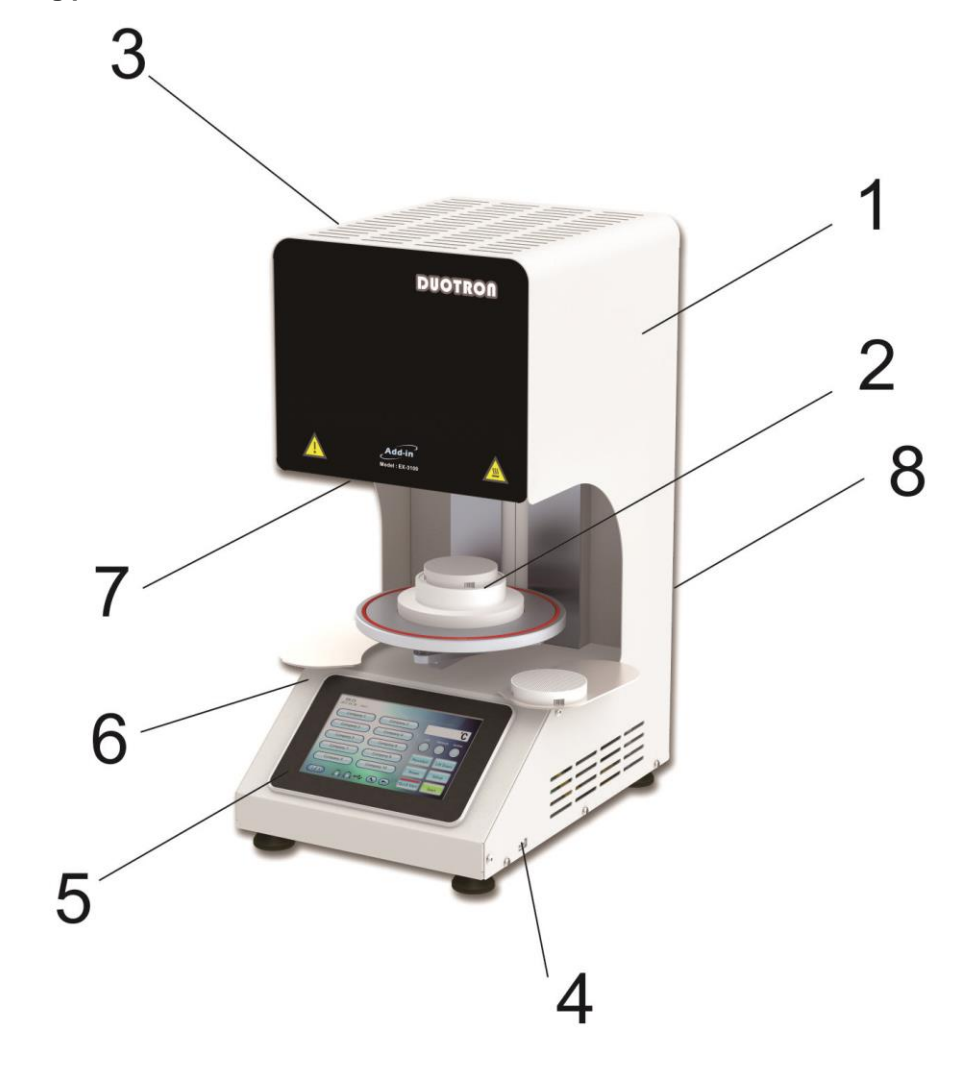

### 6. Front Panel Information

(1) Display

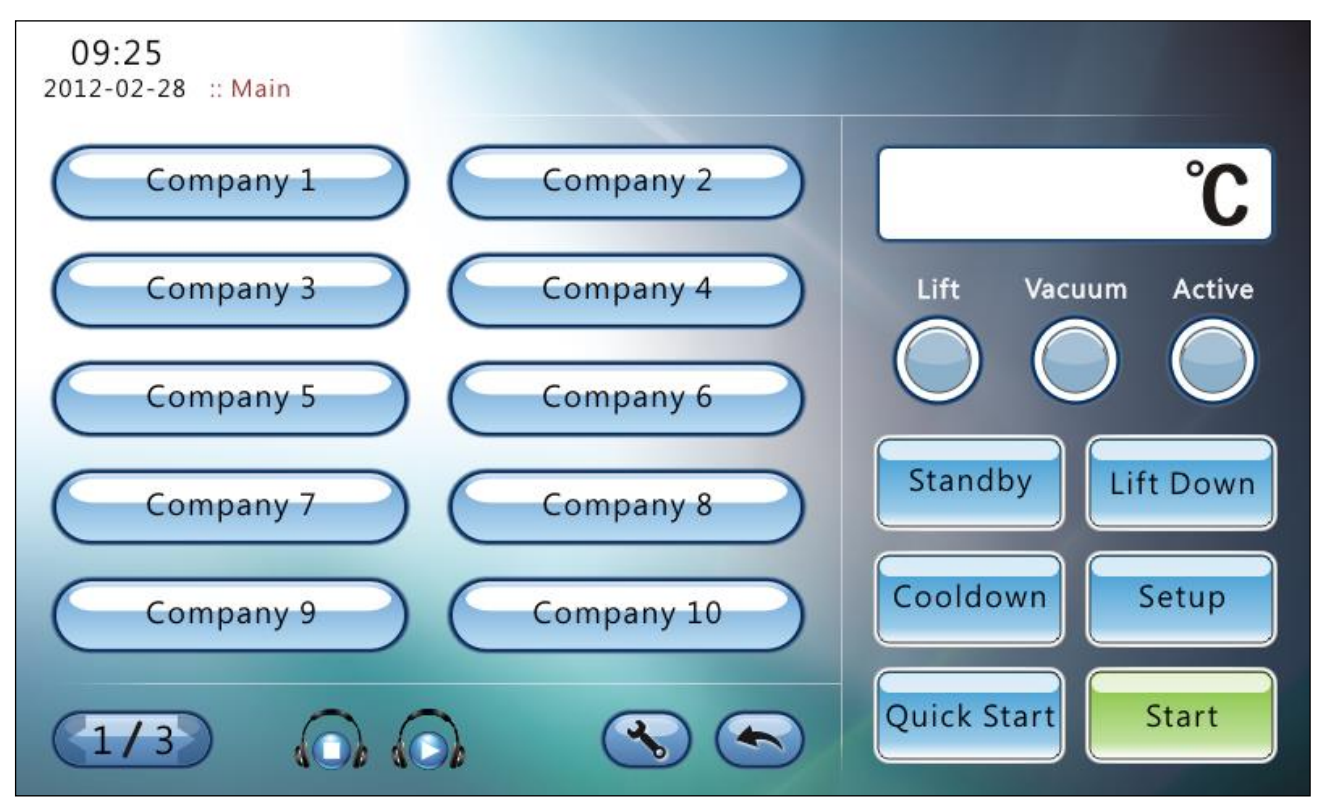

1) Time and Mode display

09:25 2012-02-28 :: Main

- Displays current time and date. Can be changed by double tapping it.
- Displays the current mode.Ex) Company 1

#### 2) Temperature Display

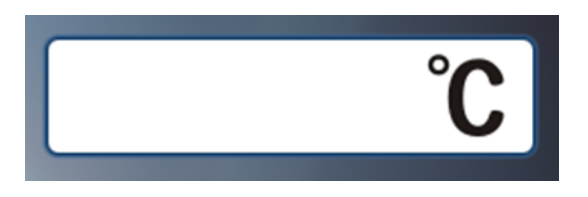

### (2) Button Explanation

| Porcelain   | Porcelain Select button. (No function)                                                                                                    |
|-------------|----------------------------------------------------------------------------------------------------|
| Lift Up     | Controls the lift to go up or down                                                                                                    |
| Cooldown    | Brings the furnace temperature to standby temperature                                                                                                    |
| Setup       | Enters setup menu                                                                                                    |
| Quick Start | If the button is pressed (Button highlighted in red):<br>When the "Start" button is pressed the oven immediately starts the program<br>If the button is not pressed (Button not highlighted):<br>When the "Start" button is pressed the oven will verify that the chamber temperature<br>is at the "pre dry" temp before starting the program |
| Ready       | Available when the lift position is not at the ready position:<br>Lowers the tray to ready position to allow user to place units in the oven                                                                                                    |
| Start       | Starts the program. Does not function if no program is selected                                                                                                    |
| Stop        | Stops current running program                                                                                                    |

### (2) Button Explanation

| Button        | Explanation                                                  |
|---------------|--------------------------------------------------------------|
| Active Active | Indicates if elements are active                             |
| Lift Lift     | Indicates lift position                                      |
| Vacuum        | Indicates if vacuum is functioning                           |
| 1/3           | Shows menu page                                              |
|               | Change name of the program                                   |
|               | Returns to last menu                                         |
|               | Plays the music (mp3 format) contained in the "music" folder |
|               | Stops the music playing                                      |
|               |                                                              |
|               |                                                              |

### 7. Programs setting

To change the name of the program press the tool button ( ) and then press the mode button (

Material 1

Type the name of the new program then press the OK button.

| Preview Company 1   W P   P P   U P   D P   D P   D P   D D   D D   D D   D D   D D   D D   D D   D D   D D  | 09:25<br>2012-02-28 :: Edit/Company 1 |         |   |      |     |
|----------------------------------------------------------------------------------------------------|---------------------------------------|---------|---|------|-----|
| w e r t y u I o P 1 2 3<br>a s d f g h j k l ; 4 5 6<br>z x c v b n m · · / 7 8 9<br>Shift Space - · ← 0 Del | Preview Company 1 Edit Title Name Co  | mpany 1 |   | 20 💌 |     |
| a s d f g h j k l ; 4 5 6<br>z x c v b n m $, $                                                              | w e r t y u I o                       | р       | 1 | 2    | 3   |
| z x c v b n m , . / 7 8 9<br>Shift Space - , 🔁 0 Del                                                         | asdfghjkl                             | ;       | 4 | 5    | 6   |
| Shift Space - ' 🗢 O Del                                                                                      | z x c v b n m , .                     | /       | 7 | 8    | 9   |
|                                                                                                    | Shift Space - ,                       | 4       | ( | )    | Del |
| CANCEL                                                                                                    |                                       | CANCEL  |   | 0    | ĸ   |

### 8. Temperature Setting

#### (1) Pre Dry Setting

(1) To change the temperature and time settings for the selected cycle press the change settings button ( (

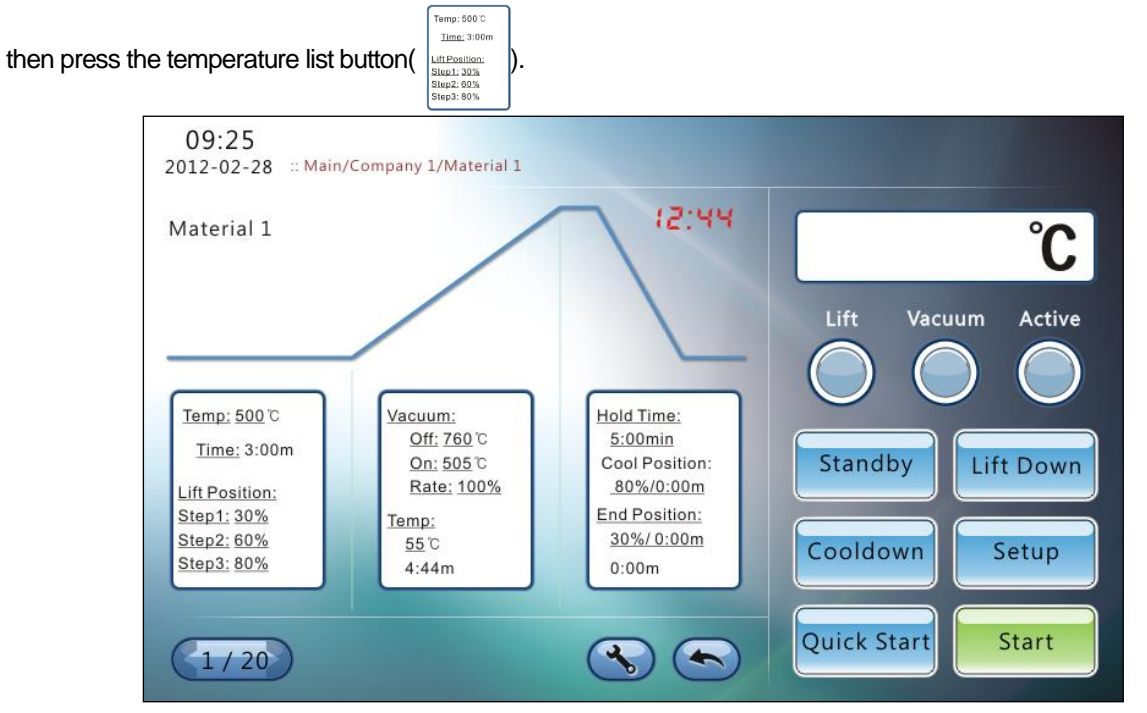

(2) The List will highlight and menu will be available to the right as shown below.

Use the right side numbers to change the desired settings and then press the enter key(  $\mathbf{Ent}$  ) to save the change.

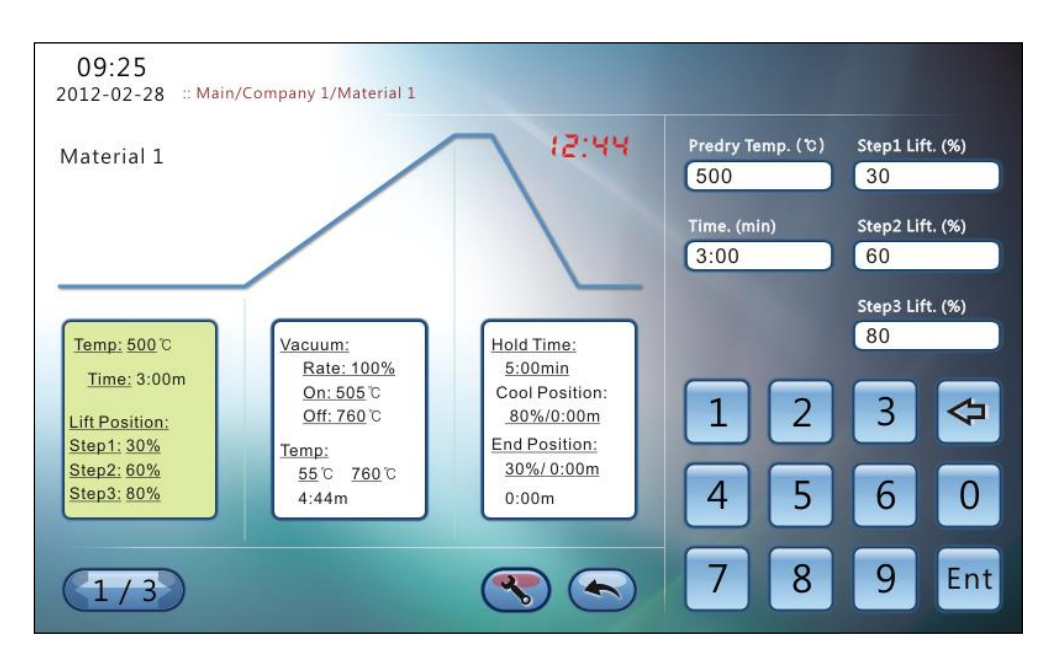

- 13 -

#### Temperature and vacuum settings

1 To change the temperature and vacuum settings press the temperature list button(

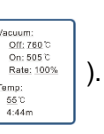

2 Change the desired temperature and vacuum settings listed below and then press the enter key( Ent) to save.

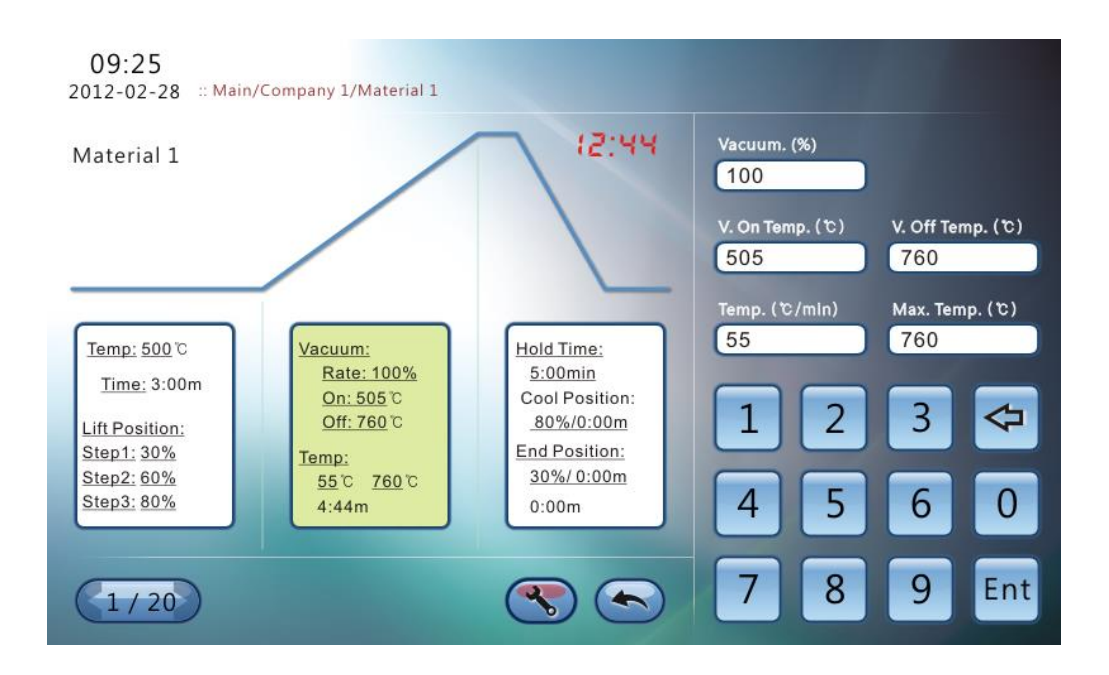

#### (2) Hold time and cool down time settings

① To change the hold and cool down time settings press the temperature list button(

Maintain: 760 ℃ (5:00m Cool: 80%/0:00m End: 30% 0:00m

② Change the desired settings listed below and press the enter key( Ent ) to save.

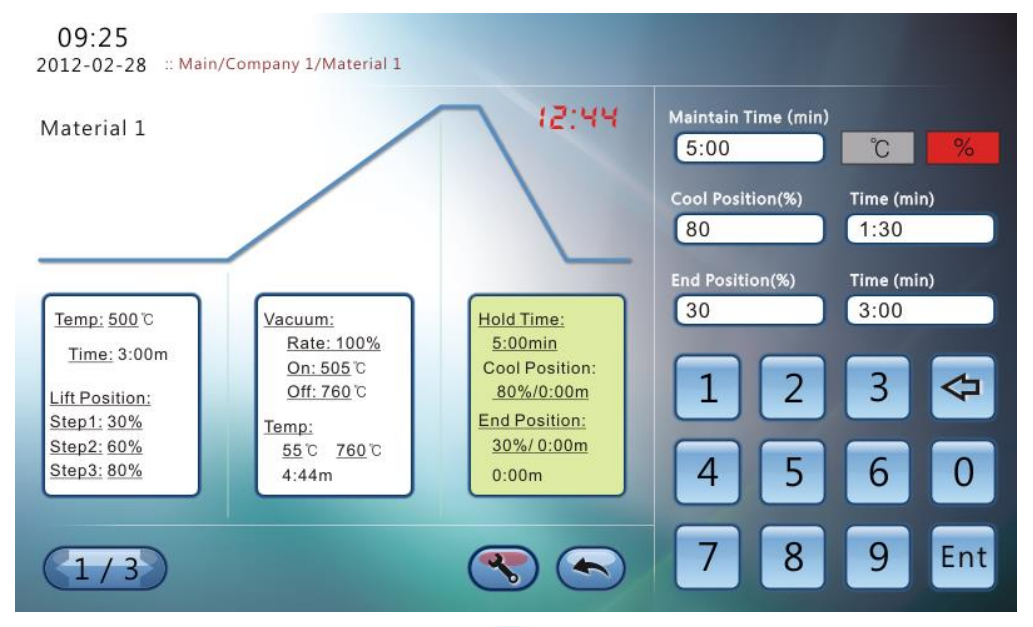

③ To return to the main menu press the return button( ).

④ Maintain time button C allows you to choose the cooling condition as a temperature or percentage.

- Colling : Allows you to control the cooling according to the rate of cooling (temp/min). The oven lift will slowly lowered to match the desired rate of cooling.

- Allows you to control the cooling by directly controlling the position of the door. The door position will be in terms of position (100% for closed position and 0% for completely open position).

### 9. Oven Setting Setup

.

① Press the setup button to enter setup menu ( \_\_\_\_\_).

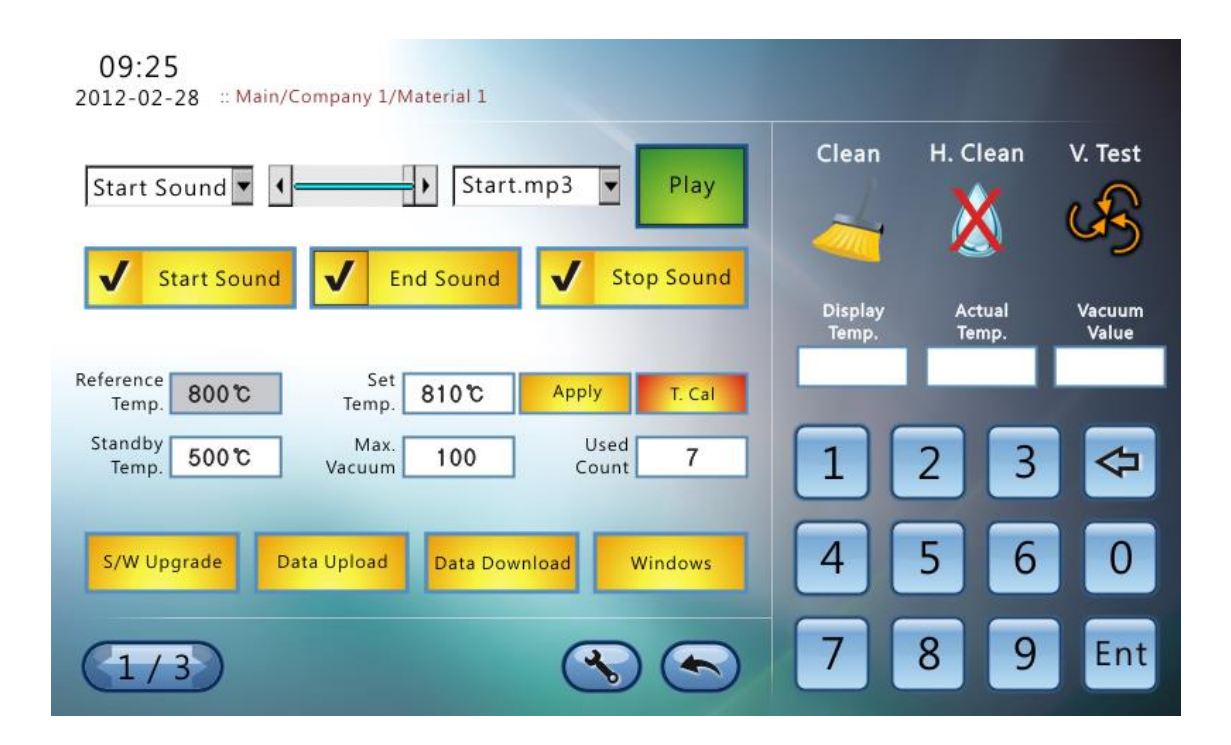

#### (1) Button explanation

| Button                                                        | Explanation                                                                                                    |
|---------------------------------------------------------------|----------------------------------------------------------------------------------------------------|
| Start Sound 🛛 🚛 Kart.mp3 🕤 Play                               | Music function keys: Play, Start, end and Stop sound.                                                                                                    |
| Reference Set Set 810℃ Apply<br>Temp. 800℃ Temp.              | Adjust the set temperature. This setting will be changed<br>after running calibration<br>Caution: Adjusting temperature can affect the quality of<br>the parts (Especially lowering the temperature)                                                           |
| T. Cal                                                        | Used to verify the internal temperature of the oven (Place the silver wire in the test block and run the program)                                                                                                    |
| Standby 500℃ Max. 100 Used 7<br>Temp. 500℃ Vacuum 100 Count 7 | Standby Temp.: Normal standby temp<br>Vacuum Rate : Strength of vacuum<br>*NOTE: Only adjust this value after consulting with a<br>certified technician. This value has been calibrated prior<br>to customer installation<br>Used Count : Number of cycles run |
| S/W Upgrade                                                   | Software upgrade                                                                                                    |
| Data Upload                                                   | Allows data to be uploaded to USB                                                                                                    |
| Data Download                                                 | Allow data to be downloaded from USB                                                                                                    |
| Windows                                                       | Goes to Windows OS screen                                                                                                    |
|                                                               | Used for cleaning the furnace                                                                                                    |
| X                                                             | Used for eliminating humidity in furnace                                                                                                    |
| S                                                             | Vacuum test                                                                                                    |

### 10. Operation

① Turn on the main power switch.

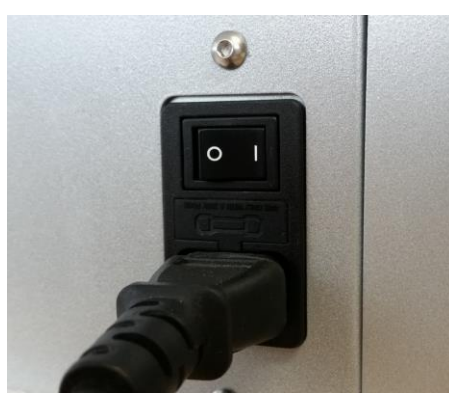

\*Power switch will light when in On position.

③ Press the Standby button to ensure tray is in proper position

#### 2 Main menu will appear

| 09:25<br>2012-02-28 :: Main |            |                    |
|-----------------------------|------------|--------------------|
| Company 1                   | Company 2  | Ĵ                  |
| Company 3                   | Company 4  | Lift Vacuum Active |
| Company 5                   | Company 6  |                    |
| Company 7                   | Company 8  | Standby Lift Down  |
| Company 9                   | Company 10 | Cooldown           |
| (1/3)                       |            | Quick Start Start  |

#### ④ Select the desired company program

| 09:25<br>2012-02-28 :: Main |            |                    |
|-----------------------------|------------|--------------------|
| Company 1                   | Company 2  | Ĵ                  |
| Company 3                   | Company 4  | Lift Vacuum Active |
| Company 5                   | Company 6  |                    |
| Company 7                   | Company 8  | Standby Lift Down  |
| Company 9                   | Company 10 | Cooldown           |
| 1/3                         |            | Quick Start Start  |

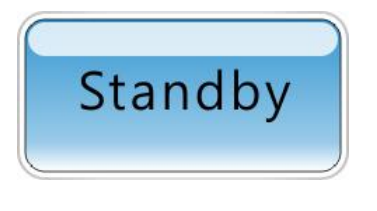

#### (5) Select the material type

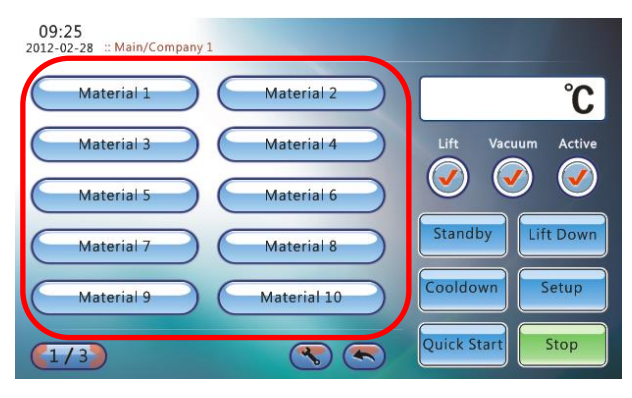

6 Verify firing schedule

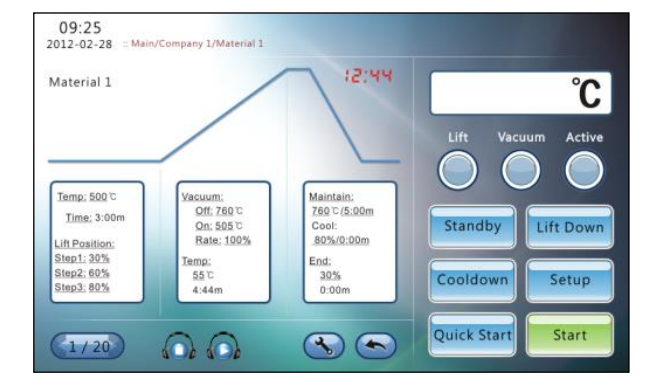

⑦ Press Ready or Lift Down button

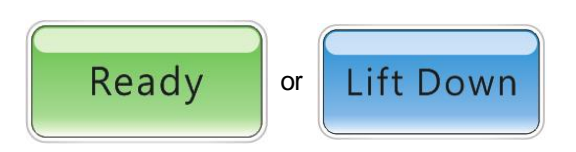

(8) Place prepared units on the tray into oven

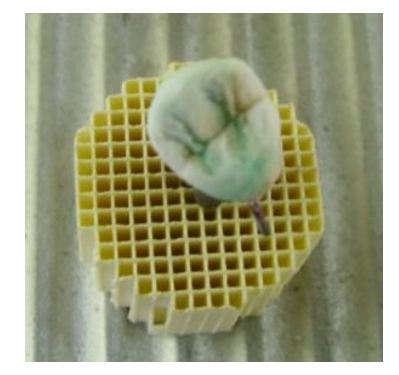

9 Press the Start button (<u>Start</u>).

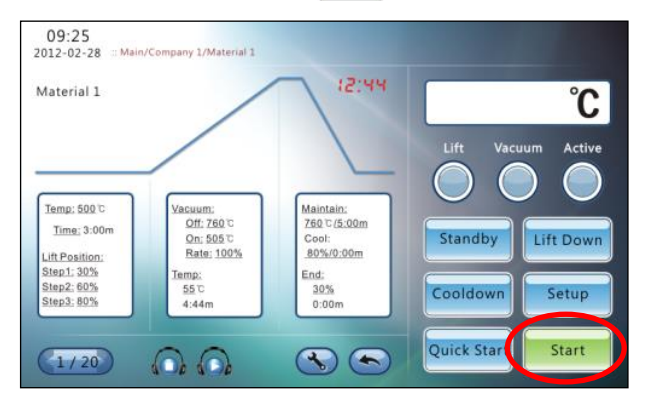

0 Once operation is completed notification will be shown.

| Infomation        |        |
|-------------------|--------|
| Operation is comp | leted. |
|                   |        |
| Yes               | No     |

### **11. Troubleshooting**

These messages may appear during operation of the furnace

#### "Choose your mode."

This message will appear if the "Start" button is pressed without choosing a mode first.

| hoose your m | ode. |
|--------------|------|
|              |      |

 $\ensuremath{^{\textcircled{\tiny \ensuremath{\mathbb{S}}}}}$  Solution  $\rightarrow$  Select desired mode before starting the furnace.

"Program is running. Do you want to finish the program?"

This message will appear when the "Stop" button is pressed during a cycle.

| Infomation                                                  |         |  |  |  |
|-------------------------------------------------------------|---------|--|--|--|
| Do you want to                                              | Stop?   |  |  |  |
| andon yuken 🕊 oʻchici yozari dati zatakistizit ta'istiskati | ▲ ••• 8 |  |  |  |
|                                                             |         |  |  |  |
|                                                             |         |  |  |  |
| Yes                                                         | No      |  |  |  |

 $\mathbb{S}$  Solution  $\rightarrow$  To stop the cycle press the "Yes" button. The oven will continue operation after 5 seconds if no buttons are pressed.

#### Insert USB Memory Stick!"

Have not insert USB drive or oven does not recognize USB drive.

| Infomation      |    |
|-----------------|----|
| Insert USB Memo | ry |
| Stick!          |    |
|                 |    |
| Yes             | No |

Solution  $\rightarrow$ After insert USB drive, wait 5 sec. Or use USB drive lower than 4g memory.

### "Check Parameter!"

Input wrong schedule.

| Infomation       |    |  |  |  |  |
|------------------|----|--|--|--|--|
| Check Parameter! |    |  |  |  |  |
|                  |    |  |  |  |  |
|                  |    |  |  |  |  |
|                  |    |  |  |  |  |
|                  |    |  |  |  |  |
| Yes              | No |  |  |  |  |

 $\Im$  Solution  $\rightarrow$  Check sintering schedule. If the problem persists please contact a manufacturer for further troubleshooting.

#### "Communication Error"

This message will appear when there is no communication between controller and the furnace for more than 10 seconds.

| Communication | Error |  |  |  |  |
|---------------|-------|--|--|--|--|
|               |       |  |  |  |  |
|               |       |  |  |  |  |
|               |       |  |  |  |  |
| Yes           | No    |  |  |  |  |

 $\ensuremath{^{\scriptsize \mbox{\tiny CP}}}$  Solution  $\rightarrow$  Reboot the furnace. If the problem persists, contact the manufacturer.

#### Completed."

This message will appear when the cycle is completed.

| Infomation      |           |
|-----------------|-----------|
| Operation is co | ompleted. |
|                 |           |
| Yes             | No        |

#### "High temperature error!"

•

Inside of the furnace temperature is over 1700 °C or damaged on thermocouple.

| Infomation     |           |
|----------------|-----------|
| High temperatu | re error! |
|                |           |
|                |           |
| Yes            | No        |

Solution  $\rightarrow$  Check temp. setting / Replace thermocouple.

#### "Low temperature error!"

Inside temperature of the furnace is not ramping up.

| Infomation    | 1         |
|---------------|-----------|
| Low temperatu | re error! |
|               |           |
|               |           |
| Yes           | No        |

### 12. Warranty

| No. | Condition                                                                                             | Within<br>warranty<br>period            | After warranty period                          |
|-----|----------------------------------------------------------------------------------------------------|-----------------------------------------|------------------------------------------------|
| 1   | Within 10 days of purchase, require major<br>repair by defect even though used in normal<br>condition | Exchange or refund                      |                                                |
| 2   | After 1 month of purchase, require major<br>repair by defect even though used in normal<br>condition  | Exchange                                |                                                |
| 3   | Manufacturer could not repair for a month from customer request to be fix                             | Exchange                                | Exchange + Charge for<br>depreciation in price |
| 4   | Same problem occur 3 times                                                                            | Free Repair                             | Repair + fee                                   |
| 5   | Same problem occur 4 times                                                                            | Exchange                                | Repair + fee                                   |
| 6   | Within 6 month after repairing with charging fee, same problem occur                                  | Repair without fee or refund repair fee |                                                |
| 7   | 5 times repaired by troubles in several parts,<br>but detecting trouble again                         | Exchange                                | Repair + fee                                   |
| 8   | Cannot be repaired although have the spare parts. (Within spare parts holding period)                 | Exchange                                | Exchange + Charge for<br>depreciation in price |
| 9   | Cannot be repaired by out of parts<br>(Within spare parts holding period)                             | Exchange                                | Exchange + Charge for<br>depreciation in price |
| 10  | Incident due to operator error                                                                        | Repair + fee                            | Repair + fee                                   |
| 11  | Lost parts or products by manufacturer                                                                | Exchange                                | Exchange + Charge for<br>depreciation in price |
| 12  | Damage in delivery                                                                                    | Exchange(Claim for damages to carrier)  |                                                |
| 13  | Lost or damaging parts during delivery from customer to manufacturer                                  | Customer fault.                         |                                                |
| 14  | Damage during the install by manufacturer                                                             | Exchange                                | Repair + fee                                   |
| 15  | Any other quality issue                                                                               | Addit                                   | ional progress                                 |

It is not manufacturer's responsibility that any loss of business while product is not working.

### MEMO

## WARR

To protect benefit of customers and official dears, Addins inc. assure product quality as follow

Warranty is void under these circumstances

 Modification not approved by authorized support technician

- Incident due to operator error
- •Sales performed by unauthorized persons

•Oven not operated as outlined in the manual •Damage caused by external sources such as power outage, fire, act of God, etc. •Without a warranty

Fill out this warranty card and send to e-mail (addins@korea.com) or fax to 031-848-2072. Without submitting this warranty card, warranty may not be covered.

|              | Namo    | <br>            | <br>1 |
|--------------|---------|-----------------|-------|
| Customer     | Phone   |                 | -     |
| customer     | Address |                 | <br>- |
|              | Company |                 |       |
| Seller       | Phone   |                 | 1     |
|              | Address |                 | 1     |
| Install date |         |                 |       |
| Serial No.   |         | Warranty period |       |
| Product Name |         | •               |       |

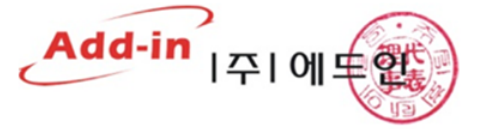

| \\/ownortheliafo                                                                                                    | Instructions                                                                                                    |
|----------------------------------------------------------------------------------------------------|----------------------------------------------------------------------------------------------------|
| warranty info                                                                                                    |                                                                                                    |
|                                                                                                    | Avoid places of sudden and/or drastic temperature                                                                                                    |
| 1. Warranty Length Warranty is good for 1 year after purchase for malfunctions due to manufacturer defects     2. Warranty Exclusions Warranty is void under these circumstances Modification not approved by authorized support technician Incident due to operator error Sales performed by unauthorized persons Oven not operated as outlined in the manual Damage caused by external sources such as power outage, fire, act of God, etc. Warranty is power outage as the performed by and performed by any performed by a support technician | <ul> <li>changes</li> <li>Do not use flammable material for cleaning</li> <li>Do not install near high voltage usage or voltage fluctuations</li> <li>Avoid heavy shock to the machine</li> <li>Do not place oven in direct sunlight or in place with heavy dusts</li> <li>Store in dry places</li> <li>Do not use in area with vibrations</li> </ul> |
| elements.                                                                                                    |                                                                                                    |
| 3 Miscellaneous                                                                                                    |                                                                                                    |
| Sales must be invoiced to be eligible for warranty                                                                                                    |                                                                                                    |

\* Product may contains differences in specs and/or parts from the manual upon arrival.

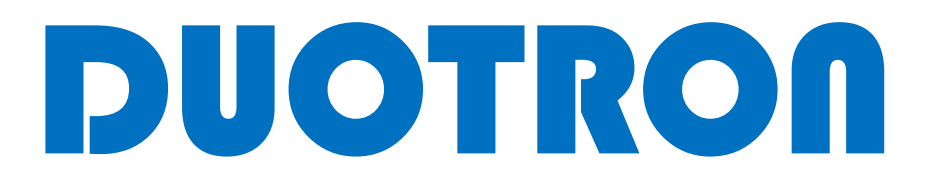

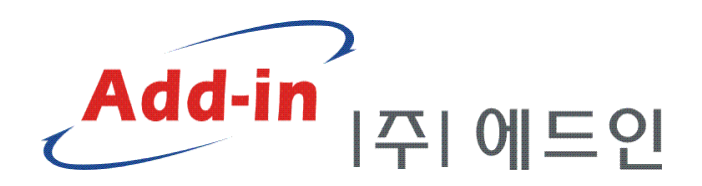

#321 YTC 847, Buheung-ro, Gwangjeok-myeon, Yangju-si, Gyeonggi-do, Korea (482-842 Korea) Tel: 070-4236-0072, Fax: 031-848-2072 e-mail: sales@addinco.com